## Service des activités physique et sportives de l'UQAR Procédure de réservation en ligne

## Étape 1 : Se connecter au logiciel « Sport-Plus »

- <u>Cliquez ici pour accéder au site.</u> (https://www.sport-plusonline.com/PrmsMVC/?VirId=1526&ArrId=1725&CalendrierAvecEntete=True)
- 2. Code d'utilisateur : Votre code d'utilisateur est votre adresse courriel à laquelle vous devez conserver uniquement la section qui précède l'arobase (@)
  - Ex : <u>tremgi06@uqar.ca</u> : votre code d'utilisateur « Sport-Plus » serait tremgi06 <u>ginette.tremblay@gmail.com</u> : votre code « Sport-Plus » serait ginette.tremblay
- 3. Mot de passe : Indiquer le mot de passe temporaire qui figure dans le courriel reçu en provenance de l'Université du Québec à Rimouski (voir aussi indésirable)

## Étape 2 : Réservation

- 1. Dans le menu supérieur droit, sélectionner « Horaire / Location de plateaux »
- 2. Dans la section « Choisir une installation », utiliser le menu déroulant pour sélectionner un terrain et vérifier les disponibilités:
  - Terrain 5 : "Centre sportif de l'UQAR gym #2 Bad #5 »
  - Terrain 6 : "Centre sportif de l'UQAR gym #2 Bad #6 »
  - Terrain 7 : "Centre sportif de l'UQAR gym #2 Bad #7 »
  - Terrain 8 : "Centre sportif de l'UQAR gym #2 Bad #8 »
  - **N.B.** Les périodes disponibles dans le calendrier seront de couleur blanche.
- 3. Cliquer directement dans le calendrier (journée et heure) et le système vous proposera alors toutes les périodes disponibles pour ce terrain au bas de l'écran.
- 4. Sélectionner la période (durée de 85 minutes)
- 5. Cliquer sur RÉSERVER
- 6. Sélectionner votre panier (en haut à droite)
- 7. Appuyer sur CONFIRMER
- 8. Cocher pour accepter les modalités
- 9. Appuyer sur CONFIRMER

Avant de quitter le site, nous vous suggérons de **modifier votre mot de passe** temporaire. Vous n'avez qu'à suivre les étapes suivantes :

- 1. Sélectionner la section « Mon dossier » dans le menu supérieur droit
- 2. Dans la section « Compte », sélectionner « Modifier mot de passe »
- 3. Entrer votre mot de passe temporaire reçu par courriel
- 4. Entrer votre nouveau mot de passe en respectant les critères obligatoires
- 5. Saisir ce nouveau mot de passe une deuxième fois
- 6. Confirmer